## Indienst 2.0 - Volg de stappen

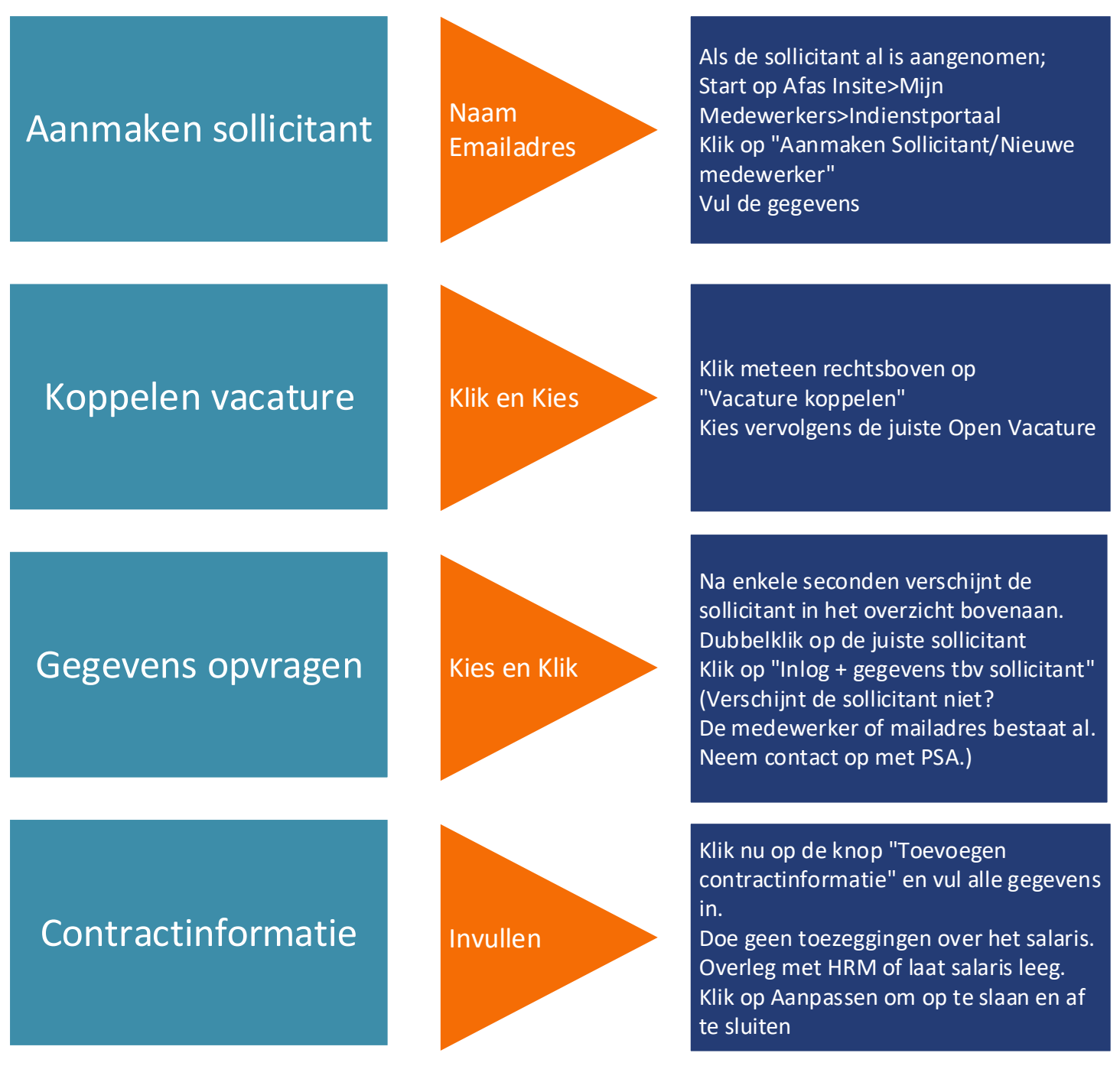

Dat was het!!

Er gaan automatisch berichten naar de sollicitant hoe zij moeten inloggen, hun gegevens invoeren, ID-bewijs en andere documenten, die zij zelf kunnen uploaden.

Doe wel álle genoemde stappen én vroegtijdig ivm het aanvragen van de VOG, alleen dán mag de medewerker voor de klas en is het salaris op tijd. PSA controleert en HRM accordeert.